# Konfiguration von Failover und Wiederherstellung auf dem RV215W

## Ziel

Failover und Recovery sind leistungsstarke Funktionen, mit denen eine konstante Verbindung zum Internet auf der RV215W sichergestellt wird. Ein Failover tritt auf, wenn die Ethernet-WAN-Verbindung des RV215W verloren geht. An diesem Punkt übernimmt die 3G-Verbindung und stellt Internet zur RV215W bereit. Eine Wiederherstellung tritt auf, wenn der RV215W wieder die Ethernet-Verbindung verwendet. Damit diese Funktionen funktionieren, müssen eine Ethernet-WAN-Verbindung und eine 3G-WAN-Verbindung konfiguriert werden. Um die Failover-Funktion nutzen zu können, muss der Verbindungsmodus für das mobile Netzwerk auf der Seite *Mobilnetz* auf Automatisch eingestellt sein.

In diesem Artikel wird erläutert, wie Sie die Failover- und Wiederherstellungsfunktion auf der RV215W konfigurieren.

## Anwendbare Geräte

RV215W

#### Softwareversion

·1.1.0.5

#### Failover und Wiederherstellung

Schritt 1: Melden Sie sich beim Webkonfigurationsprogramm an, und wählen Sie **Networking > WAN > Failover & Recovery aus**. Die Seite *Failover & Recovery* wird geöffnet:

| Failover to 3G WAN:            |             | Enabled                                                      |                                     |
|--------------------------------|-------------|--------------------------------------------------------------|-------------------------------------|
| Recovery back to Ethernet WAN: |             | Enabled Disabled                                             |                                     |
| Failover Check Interval:       |             | 15 Secon                                                     | nds (Range: 10 - 1440, Default: 10) |
| Recovery Check Interval:       |             | 120 Secon                                                    | nds (Range: 60 - 1440, Default: 60) |
| Start time:<br>End time:       |             | 12 ▼ Hours 00 ▼ Minutes AM ▼<br>06 ▼ Hours 30 ▼ Minutes PM ▼ |                                     |
| End time:                      |             | 06 ▼ Hours 30 ▼ Minutes PM ▼                                 |                                     |
| Connection Validation Site:    |             | <ul> <li>Gateway</li> <li>Custom IPv4 74 . 125</li> </ul>    | . 227 . 136                         |
| WAN Interface                  | •           |                                                              |                                     |
| Interface                      | Status      |                                                              |                                     |
| Ethernet                       | Disconnecte | Disconnected                                                 |                                     |
| LISB                           | Disconnecte | Disconnected                                                 |                                     |

Schritt 2: Klicken Sie im Feld Failover to 3G WAN (Failover to 3G WAN) auf das Optionsfeld Enabled (Aktiviert), um die Failover-Funktion zu aktivieren. Ein Failover tritt auf, wenn die Ethernet-WAN-Verbindung ausfällt und die 3G-WAN-Verbindung die Rolle übernimmt.

Schritt 3: Klicken Sie auf das Optionsfeld Aktiviert im Feld Wiederherstellen auf Ethernet-WAN, um die Wiederherstellungsfunktion zu aktivieren. Eine Wiederherstellung tritt ein, wenn die Ethernet-WAN-Verbindung nach einem Failover die Verbindung wieder aufnimmt.

Schritt 4: Geben Sie im Feld Failover Check Interval (Failover-Prüfintervall) das Zeitintervall ein, in dem die RV215W nach Failovers sucht.

Schritt 5: Geben Sie das Zeitintervall ein, in dem der RV215W im Feld Wiederherstellungsüberprüfungsintervall auf Wiederherstellungen überprüft.

Schritt 6: Klicken Sie auf das Optionsfeld für die gewünschte Wiederherstellungszeit.

Schritt 7: Wenn im vorherigen Schritt auf das zweite Optionsfeld geklickt wird, geben Sie die Start- und Endzeit ein, in der der RV215W wieder zur Ethernet-Verbindung zurückkehren darf.

Schritt 8: Klicken Sie auf das Optionsfeld für die gewünschte Validierungssite im Feld

Verbindungsvalidierungsstandort. Diese Site überprüft, ob nach einem Failover oder einer Wiederherstellung eine Internetverbindung wiederhergestellt wurde.

·Gateway - Das Standard-Gateway wird als Validierungsstandort verwendet.

·Benutzerdefinierte IPv4 - Geben Sie eine IP-Adresse für die Validierung ein.

Schritt 9: Klicken Sie auf Speichern.